# HEIGHT Pro Multi-band User Manual

| Contents                        |
|---------------------------------|
| 1. Package Contents             |
| 2. Introduction                 |
| 2.1. Air Unit Ports4            |
| 2.2. Air Unit LEDs & Button5    |
| 2.3. Ground Unit Ports5         |
| 2.4. Ground Unit LEDs & Button6 |
| 2.5. Setting up Air Unit7       |
| 2.6. Setting up Ground Unit     |
| 3. Web-page Management          |
| 3.1. Manage Air Unit            |
| 3.2. Manage Ground Unit14       |

# 1. Package Contents

### Air unit & Ground Unit

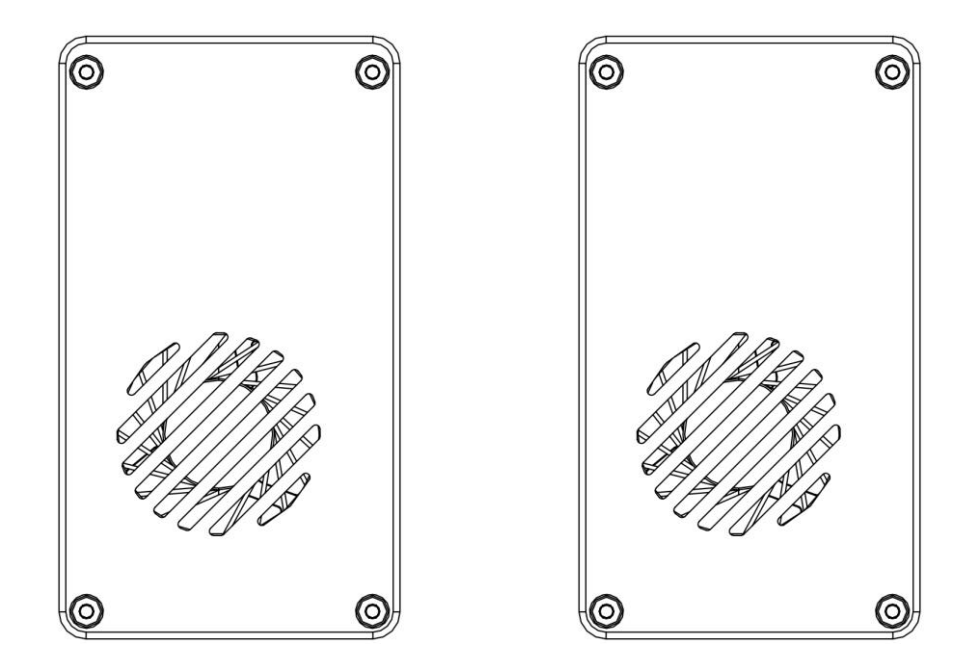

### Accessories

| Air antenna x 2               |  |
|-------------------------------|--|
| Feed cable x 2                |  |
| Ground antenna x 2            |  |
| Feed cable x 2                |  |
| Power cable x2                |  |
| Serial cable(Air Unit) x 2    |  |
| Serial cable(Ground Unit) x 2 |  |
| RC cable(Air Unit) x 2        |  |
| RC cable(Ground Unit) x 2     |  |
| RJ45 cable x 2                |  |

# 2. Introduction

### 2.1. Air Unit Ports

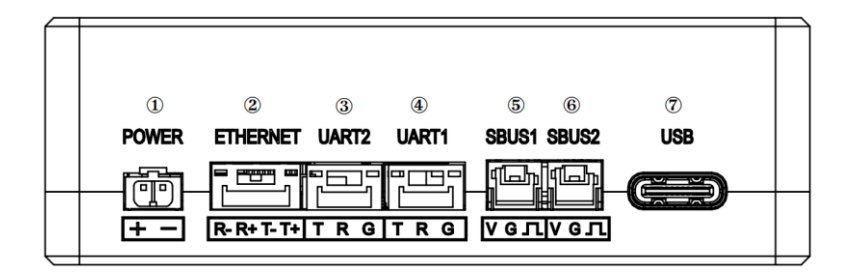

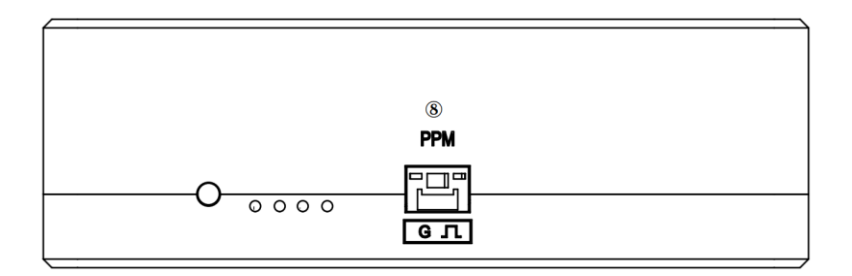

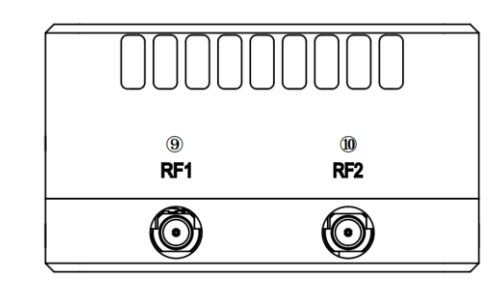

- ① Power input (DC12V, 3S battery).
- 2 Ethernet video input from a camera, and web-page management interface.
- ③ Serial(TTL) port for telemetry.
- ④ Serial(TTL) port for telemetry.
- ⑤ S.Bus port connected to a flight controller.
- 6 S.Bus port connected to a flight controller.
- ⑦ Type-C USB port reserved.
- 8 PPM port connected to a flight controller.
- (9) MMCX connector for antenna/feed cable.
- 10 MMCX connector for antenna/feed cable.

### 2.2. Air Unit LEDs & Button

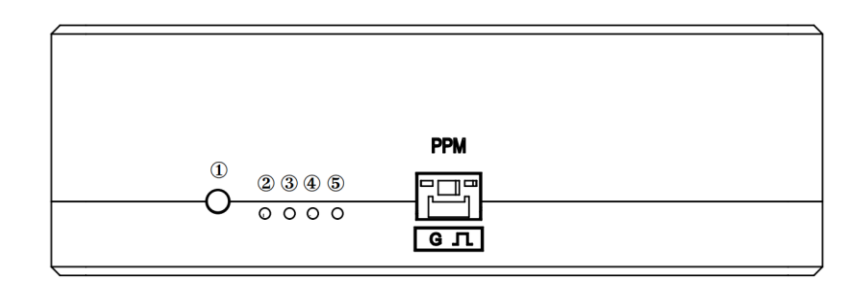

① Bind button: press-and-hold till LED1&LED2 are flashing, it's bound already before factory delivery.

- 2 It's off when radio link established.
- ③ It's off when radio link established.
- ④ Solid on in orange: 100Mbps Ethernet physical link connected.
- (5) Flickering in green: when there's data transmission.

### 2.3. Ground Unit Ports

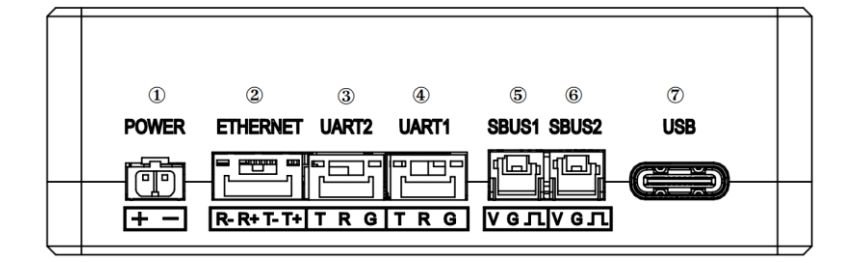

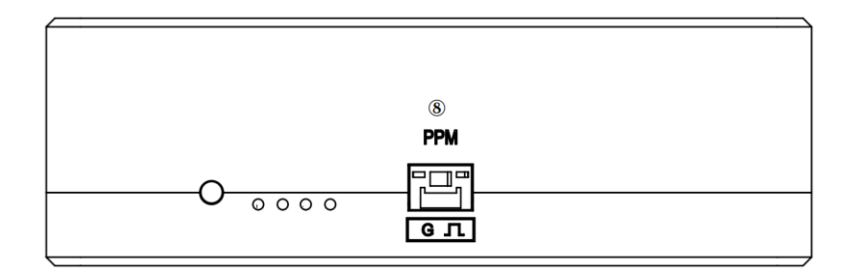

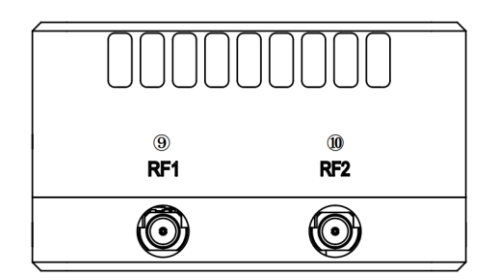

- ① Power input (DC12V, 3S battery).
- 2 Ethernet video output to a laptop/PC, and web-page management interface.
- ③ Serial(TTL) port for telemetry.
- ④ Serial(TTL) port for telemetry.
- (5) S.Bus port connected to a S.Bus receiver.
- 6 S.Bus port connected to a S.Bus receiver.
- ⑦ Type-C USB port reserved.
- 8 PPM port connected to a flight controller.
- (9) MMCX connector for antenna/feed cable.
- 10 MMCX connector for antenna/feed cable.

### 2.4. Ground Unit LEDs & Button

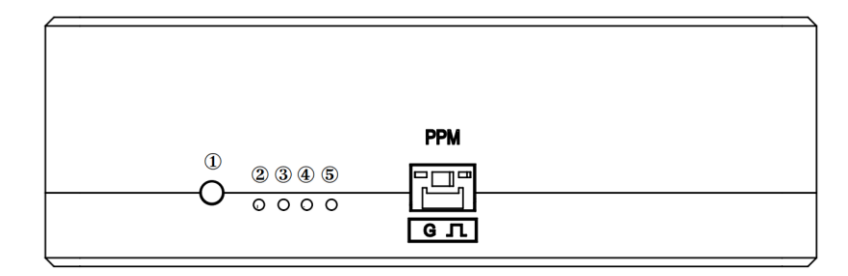

① Bind button: press-and-hold till LED1&LED2 are flashing, it's bound already before factory delivery.

- 2 It's solid on in orange when radio link established.
- ③ It's solid on in green when radio link established.
- ④ Solid on in orange: 100Mbps Ethernet physical link connected.
- (5) Flickering in green: when there's data transmission.

### 2.5. Setting up Air Unit

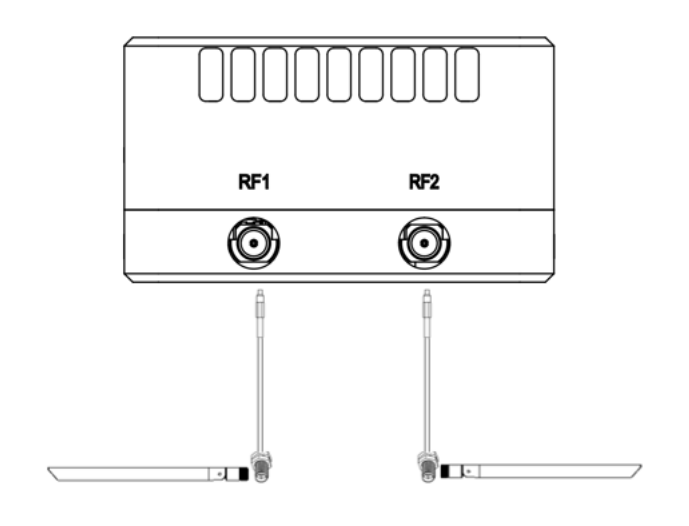

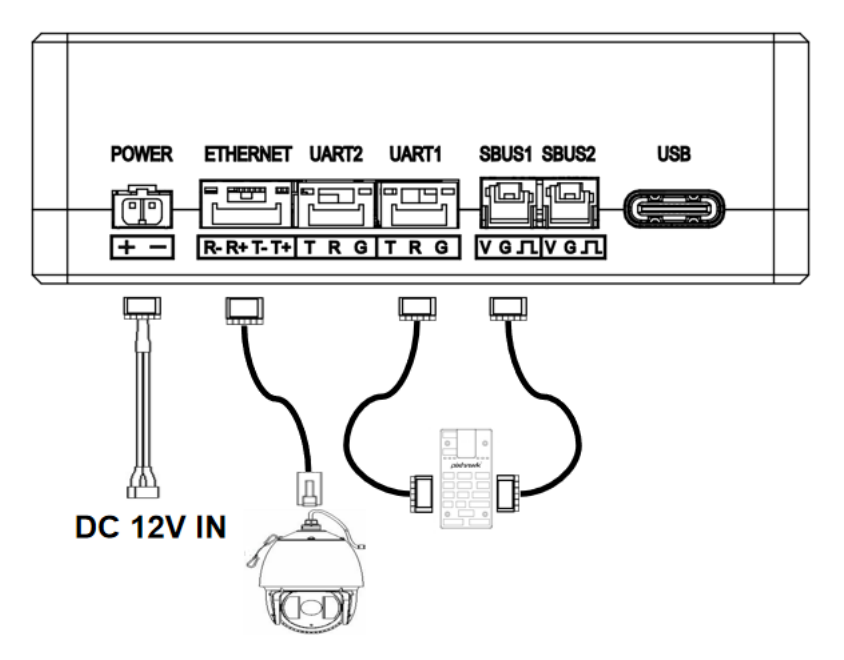

- 1. Connect antennas to RF ports of the air unit.
- 2. Connect camera to Ethernet port of the air unit.
- 3. Connect the PPM/S.bus port of the flight controller to the RC port of the air unit.
- 4. Connect the flight controller telemetry port to the serial port of the air unit.
- 5. Connect a 12V DC power to the power port of the air unit and turn on the power.

### 2.6. Setting up Ground Unit

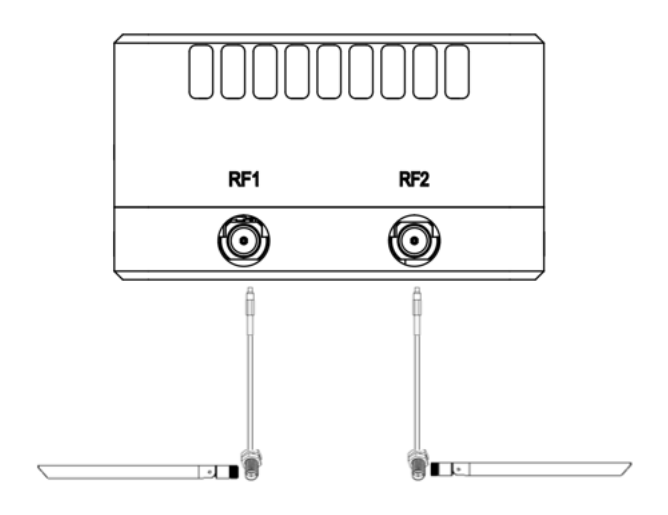

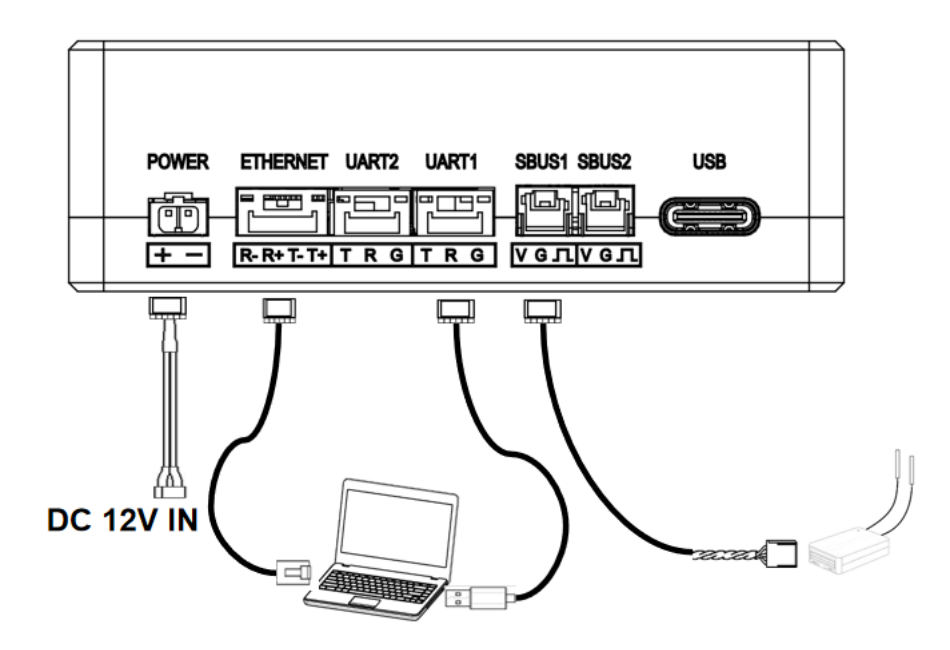

- 1. Connect antennas to RF ports of the ground unit.
- 2. Connect the remote controller's PPM/S.bus output to the RC port of the ground unit.
- Connect the USB port of GCS/PC to the serial port of the ground unit with Serial-USB cable.
- 4. Connect Ethernet output port of ground unit to the GCS/PC.
- 5. Connect a 12V DC power to the power port of the ground unit.

## 3. Web-page Management

HEIGHTPro Multi-band has web-page management interface. Directly connect PC to air unit/ground unit by Ethernet cable, set PC IP address as 192.168.199.33/24, and visit 192.168.199.18 (air unit)/192.168.199.16 (ground unit) through web-page.

### 3.1. Manage Air Unit

Status→Baseband status, there's detailed real-time information like RSSI, SNR, TxPower, LDPC stats, telemetry stats, etc.

| Status  Config  Upload    BaseBand Status    Device Information  ALdcPass  16926    ALdcPass  16926    ALdcPass  16926    ALdcPass  16926    ALdcPass  16926    ALdcPass  16926    ALdcPass  16926    ALdcPass  16926    ALstrain  4    ARSSI0                                                                                                    | Product Model: Wireless |               |                         | Software |
|----------------------------------------------------------------------------------------------------|-------------------------|---------------|-------------------------|----------|
| Status      Config      Upload        BaseBand Status      BaseBand Status      BaseBand Status        Device Information      ALdpCPas      16826        A-LdpCPas      16826      A-Astatus        A-LdpCPas      16826      A-Astatus        A-Astatus      6      A-Star      14        A-RSSI0      -8      A-RSV200      3        A-RSV200      -3      -4      A-RSV201      -3        A-RSV200      -3      -4      -4      -4        A-RSV201      -3      -3      -4      -4        A-RSV201      -3      -3      -4      -4      -4        A-RSV201      -3      -3      -4      -4      -4      -4      -4      -4      -4      -4      -4      -4      -4      -4      -4      -4      -4      -4      -4      -4      -4      -4      -4      -4      -4      -4      -4      -4      -4      -4      -4      -4      -4      -4      -4      -4      -4      -4 | Wireless                | 5             |                         |          |
| BaseBand Status        Device Information      A-LdpCPail        A-LdpCPail      6        A-Stir      14        A-RSSI0      -8        A-RSV20      -3        A-RSV20      -3        A-RSV20      -3        A-RSV20      -3        A-RSV20      -3        A-RSV20      -3        A-RSV20      -3        A-RSV20      -3        A-RSV20      -3        A-RSV20      -3        A-RSV20      -3        A-RSV21      -3        A-RSV20      -3        A-RSV21      -3        A-RSV21      -3        A-RSV220      -3        A-RSV21      -3        A-RSV21      -3        A-RSV21      -3        A-RSV21      -3        BaidStatus      truck        A-LinkStatus      truck        A-LinkStatus      bind        Dirtance      0        VU-RectByte      0        UV-RectByte      0        UV-                                                                                   | Status                  | Config U      | pload                   |          |
| BaseBand Status        Device Information      A:LdpcPais      16826        A:LdpcPais      16826      A:LdpcPais        A:Active      14      A:RssT        A:Seri      14      A:RssT        A:RsS11      -9      -3        A:RsVga0      -3      -3        A:RsVga1      -3      -3        A:TxPover      27        A:LinkStatus      track        A:LinkStatus      track        A:LinkStatus      track        A:LinkStatus      track        A:LinkStatus      bind        Distance      0        MCS      BPSK 2_2(.77Mps)        U1-RecvByte      0        U2-SecdByte      0        U2-SecdByte      0        U2-SecdByte      0        U3-SecdByte      0        U3-SecdByte      0        U3-SecdByte      0        U3-SecdByte      0        U2-SecdByte      0        U3-SecdByte      0        U3-SecdByte      0        U2-SecdByte      0                      | BaseBand Status         |               |                         |          |
| Al.LapeFasi      1682.6        Al.LapeFasi      6        A-Stri      14        A-RSS10      -8        A-RSS11      -9        A-RSVga1      -3        A-ReVvga1      -3        A-TaPower      27        A-LinKQuatity      100%        A-TPCNewer      27        A-LinKQuatity      100%        A-PPCATemp      35        A-DD2051Temp      28        A-CurrentAnt      auto-H2        Bind Status      brind        Distance      0        MCS      BFSK_2 3(27Mbps)        UL-RectTyte      0        U2-SendByte      0        U2-SendByte      0        gburtXCatt      0        gburtXCatt      0        gburtXCatt      0        gburtXCatt      0        gburtXCatt      0        gburtXCatt      0        gburtXCatt      0        gburtXCatt      0        gburtXCatt      0        gburtXCatt      0        gburt                                                      | Device Information      | BaseB         | and Status              |          |
| A-LdopFail    6      A-Ser    14      A-RSS10    -8      A-RSS11    -9      A-RSVga0    -3      A-RAVga1    -3      A-Ravba0    -3      A-Ravba0    -3      A-Ravba0    -3      A-Ravba0    -3      A-Ravba0    -3      A-Ravba0    -3      A-Ravba0    track      A-Instratus    track      A-Linstratus    track      A-Linstratus    track      A-Linstratus    bind      Distance    0      U.ReceByte    0      U.ReceByte    0      U.SendByte    0      sbusTxCnt    0      sbusTxCnt    0      CurXFreq    2320      CurXFreq    2320                                                                                                    |                         | A-LdpcPass    | 16826                   | _        |
| A-Sar  14    A-RSSI0  -8    A-RSSI1  -9    A-RSVga0  -3    A-RAVga1  -3    A-TaPower  27    A-LinkStams  track    A-LinkStams  track    A-LinkStams  track    A-ArsPower  27    A-LinkStams  track    A-LinkStams  track    A-LinkStams  track    A-LinkStams  track    A-LinkStams  bind    Bind Statis  bind    Distance  0    U1-RectByte  0    U1-SendByte  0    U2-SendByte  0    U2-SendByte  0    sbusTxCnt  0    pmInXctt  0    CurfxTreq  2320    CurfxTreq  2320                                                                                                    |                         | A-LdpcFail    | б                       |          |
| A-RSS10    -8      A-RSS11    -9      A-RSVga0    -3      A-RVVga1    -3      A-RVVga1    -3      A-RVVga1    -3      A-RVVga1    -3      A-RVVga1    -3      A-RVVga1    -3      A-RVVga1    -3      A-RVVga1    -3      A-RVPG    27      A-LinkQuality    100%      A-LinkQuality    100%      A-LinkQuality    100%      A-ADP301Temp    28      A-CurrentAnt    auto-rf2      Bind Status    bind      Distance    0      MCS    BPSK_23(2.77Mps)      U1-Rect/Byte    0      U2-Rect/Byte    0      U2-Rect/Byte    0      U2-Rect/Byte    0      u5uuTxCnt    0      u5uuTxCnt    0      pmTxCtt    0      Qu'TxFreq    2320      CurfxFreq    2320      CurfxFreq    2320                                                                                                    |                         | A-Snr         | 14                      |          |
| A.RSS11    -9      A.RsVga0    -3      A.RsVga1    -3      A.TsPower    27      A.LinkStams    track      A.LinkStams    track      A.LinkStams    track      A.LinkStams    track      A.LinkStams    track      A.LinkStams    track      A.LinkStams    track      A.LinkStams    track      A.LinkStams    track      A.LinkStams    bind      Distance    0      MCS    BPSK_2 3(2.77Mps)      U1.RecvByte    0      U1.SeedByte    0      U2.SeedByte    0      SubaTSChT    0      sbusTSChT    0      ortTsTreq    2320      CurfxTreq    2320      CurfxTreq    2320                                                                                                    |                         | A-RSSI0       | -8                      |          |
| A.RsVga0    -3      A.RsVga1    -3      A.TsPower    27      A.LinkStatus    track      A.LinkQualty    100%      A.PsPGATemp    35      A.DsD930Temp    28      A.CurrentAnt    auto-r12      Bind Status    bind      Distance    0      M.RexTByte    0      U.RexTByte    0      U.SendByte    0      u.SendByte    0      sbus TsCatt    0      pmTxCatt    0      CurfxTreq    2320      CurfxTreq    2320      CurfxTreq    2320                                                                                                    |                         | A-RSSI1       | -9                      |          |
| A.RaViga1    -3      A.TaRover    27      A.LinkStatas    track      A.LinkQuality    100%      A.PicATemp    35      A.AD9301Temp    28      A.CurrentAnt    auto-rf2      Bind Status    bind      Distance    0      U.RecvByte    0      U.RecvByte    0      U.SendByte    0      sbusTXCht    0      sbusTXCht    0      ctrixTreq    2320      CurfxTreq    2320      CurfxTreq    2320                                                                                                    |                         | A-RxVga0      | -3                      |          |
| A.TaRover  27    A.LinkStanis  track    A.LinkStanis  track    A.LinkStanis  track    A.LinkStanis  track    A.HardStanis  track    A.AD2631Temp  35    A.AD2631Temp  28    A.CurrentAnt  auto-rf2    Bind Statis  bind    Distance  0    MCS  BPSK 2.3(2.77Mtps)    U1RecvByte  0    U2-RecvByte  0    U3-SendByte  0    sbusTsCnt  0    sbusTsCnt  0    pmTxStrt  0    CurfxTreq  2320    CurfxTreq  2320    CurfxTreq  2320                                                                                                    |                         | A-RxVga1      | -3                      |          |
| A-LinkStatus  track    A-LinkQuality  100%    A-FPGATemp  35    A-AD9301Temp  28    A-CurrentAnt  auto-rf2    Bind Status  bind    Distance  0    MCS  BPSK_2_3(2.77Mbps)    U1-Rect/Byte  0    U2-Rect/Byte  0    U2-Rect/Byte  0    SubaTXCnEtx  0    pmTxCtt  0    curfxFreq  2320    CurfxFreq  2320    CurfxFreq  2320                                                                                                    |                         | A-TxPower     | 27                      |          |
| A-LinkQuality  100%    A-PErGATemp  35    A-AD9301Temp  28    A-CurentAnt  auto-rf2    Bind Status  bind    Distance  0    MCS  BPSK_2 3(2 77Mps)    U1-RectByte  0    U2-SendByte  0    U2-SendByte  0    sbusTxCnt  0    sbusTxCnt  0    curXFreq  2320    CurXFreq  2320    CurXFreq  2320                                                                                                    |                         | A-LinkStatus  | track                   |          |
| A-FPGATemp  35    A-AD263T Temp  28    A-CurrentAnt  auto-rf2    Bind Status  bind    Distance  0    MCS  BPSK_23(2,77Mps)    UL-RectByte  0    UL-SectByte  0    U2-SectByte  0    SubsTxCint  0    sbusTxCint  0    of CurfxFreq  2320    CurfxFreq  2320    CurfxFreq  2320    CurfxFreq  2320                                                                                                    |                         | A-LinkQuality | 100%                    |          |
| A-AD9301 Temp  28    A-CurrentAnt  auto-rt2    Bind Status  bind    Distance  0    MCS  BPSK_2_3(2.77Mps)    U1-RecVByte  0    U2-SecUByte  0    U2-SecVByte  0    SbulTACat  0    sbulTACat  0    pmTxCatt  0    CurlXFreq  2320    CurlXFreq  2320    CurlXFreq  2320                                                                                                    |                         | A-FPGATemp    | 35                      |          |
| A-CurrentAnt      auto-rf2        Bind Status      bind        Distance      0        MCS      BPSK_2.3(2.77M.tps)        U1-Rect/Byte      0        U1-SendByte      0        U2-SendByte      0        U2-SendByte      0        SbusTxCnt      0        sbusTxCnt      0        CurfxTreq      2320        CurfxTreq      2320        CurfxTreq      2320                                                                                                    |                         | A-AD9361Temp  | 28                      |          |
| Bind Status      Bind        Distance      0        MCS      BPSK_2_3(2.77Mbps)        U1-RectPyte      0        U2-Sec0Byte      0        U2-Sec0Byte      0        U2-Sec0Byte      0        U2-Sec0Byte      0        Sbuil%CntExt      0        ppmTxCnt      0        Cufx%req      2320        Cufx%req      2320                                                                                                    |                         | A-CurrentAnt  | auto-rf2                |          |
| Distance      0        NCS      BPSK_2_3(2.77Mps)        U1-RectByte      0        U1-SendByte      0        U2-SendByte      0        U2-SendByte      0        sbusTxCat      0        sbusTxCat      0        curXFreq      2320        CurXFreq      2320        CurXFreq      2320                                                                                                    |                         | Bind Status   | bind                    |          |
| MCS      BPSK_2.2(277Mtps)        UI-RecvByte      0        UJ-SendByte      0        U2-RecvByte      0        U2-RecvByte      0        U2-RecvByte      0        SendByte      0        SbusTxCat      0        sbusTxCatt      0        CurTxFreq      2320        CurTxFreq      2320        CurBand      Band+230-2400                                                                                                    |                         | Distance      | 0                       |          |
| U1-RectByte 0<br>U1-SendByte 0<br>U2-RectByte 0<br>U2-SendByte 0<br>sbusTXCnt 0<br>sbusTXCnt 0<br>pmTXCnt 0<br>CurfXFreq 2320<br>CurfXFreq 2320<br>CurfXFreq 2320                                                                                                    |                         | MCS           | BPSK_2_3(2.77Mbps)      |          |
| U1-SendByte      0        U2-SendByte      0        U3-SendByte      0        sbusTxCnt      0        sbusTxCntExt      0        CutTxTreg      2320        CutTxTreg      2320        CutTxTreg      2320                                                                                                    |                         | U1-RecvByte   | 0                       |          |
| U2-kectByte      0        U2-SendByte      0        sbusTxCnt      0        sbusTxCnt      0        ppnTxCnt      0        CurfxFreq      2320        CurfxTreq      2320-///2000                                                                                                    |                         | U1-SendByte   | 0                       |          |
| U2-SendByte      0        sbuilTxCit      0        pbuilTxCit      0        CullXPireq      2320        CullXPireq      2320        CullXPireq      Band+2302-2400                                                                                                    |                         | U2-RecvByte   | 0                       |          |
| stus IX.ttt      0        sbus TXCutExt      0        ppmTxCut      0        CutTxFreq      2320        CutRxFreq      2320        CutBand      Band+230-2400                                                                                                    |                         | U2-SendByte   | 0                       |          |
| sous xx.mtxx      0        ppmTxCut      0        CuTxFreq      2320        CuTxTreq      2320        CutBand      Band+230-2400                                                                                                    |                         | sbusTxCnt     | 0                       |          |
| ppm1X.mt 0<br>CurlXFreq 2220<br>CurlXFreq 2230<br>CurBand Band+2302-2400                                                                                                    |                         | sous IXCntExt | 0                       |          |
| Curkurreg 2.520<br>Curkurreg 2.320<br>Curband Band+2320-2400                                                                                                    |                         | ppm1xCm       | 0                       |          |
| CurrXFreq 2320<br>CurBand Band4:2320-2400                                                                                                    |                         | CurixFreq     | 2320                    |          |
| Curband Bandy, 2520-2400                                                                                                    |                         | CurRxFreq     | 2320<br>Banda 2320 2400 |          |
|                                                                                                    |                         | Curbano       | Bario4.2520-2400        |          |

Status  $\rightarrow$  Device information, there's information of SN, firmware version, bandwidth, and max range etc.

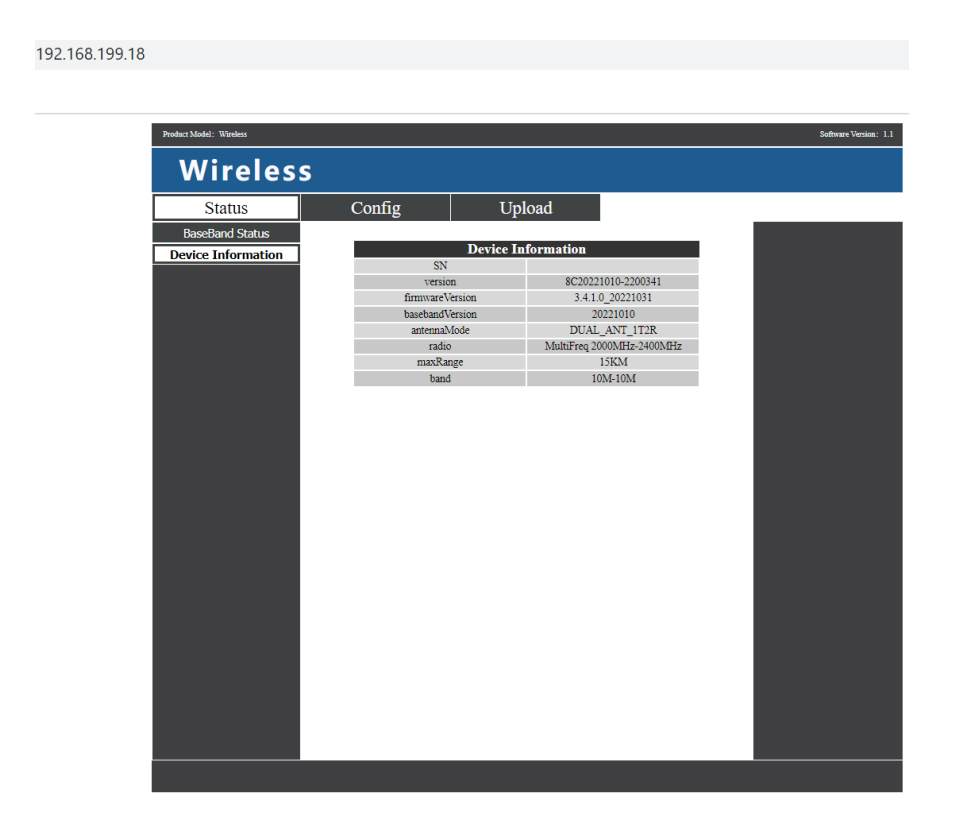

Config→Net settings, this is IP address of unit itself, it can be changed as per user's request.

| 192.168.199.18/config.html |           |              |             |                       |
|----------------------------|-----------|--------------|-------------|-----------------------|
|                            |           |              |             |                       |
|                            |           |              |             |                       |
| Product Model: Wireless    |           |              |             | Software Version: 1.1 |
| Wire                       | less      |              |             |                       |
| Status                     | Config    | Upload       |             |                       |
| Net Setting                | IS        |              |             |                       |
| Radio Setting              | js III 44 | Net Settings | 160 100 10  |                       |
| Bind Setting               | s Subnet  | Mask 25      | 5 255 255 0 |                       |
| System Settin              | igs       | set          |             |                       |
|                            |           |              |             |                       |
|                            |           |              |             |                       |
|                            |           |              |             |                       |
|                            |           |              |             |                       |
|                            |           |              |             |                       |
|                            |           |              |             |                       |
|                            |           |              |             |                       |
|                            |           |              |             |                       |
|                            |           |              |             |                       |
|                            |           |              |             |                       |
|                            |           |              |             |                       |
|                            |           |              |             |                       |
|                            |           |              |             |                       |
|                            |           |              |             |                       |
|                            |           |              |             |                       |
|                            |           |              |             |                       |
|                            |           |              |             |                       |
|                            |           |              |             |                       |
|                            |           |              |             |                       |
|                            |           |              |             |                       |
|                            |           |              |             |                       |

### HEIGHT TECHNOLOGIES

Config→Radio settings, There are options of auto/antenna1/antenna2 for air antenna select, this will decide the RF power transmitting port/antenna. There are options of Band1/Band1-a/Band1-b/Band2/Band2-a/Band2-b/Band3/Band4 for band select, band select must keep the same as that of ground unit.

| 192.168.199.18/config.html |                    |                      |                       |
|----------------------------|--------------------|----------------------|-----------------------|
|                            |                    |                      |                       |
|                            |                    |                      |                       |
| Product Model: Wireless    |                    |                      | Software Version: 1.1 |
| Wireless                   |                    |                      |                       |
| Status                     | Config Upl         | oad                  |                       |
| Net Settings               |                    |                      |                       |
| Radio Settings             | Radio S            | Settings             |                       |
| Bind Settings              | Air Antenna Select | auto 🗸               |                       |
| System Settings            | S                  | et                   |                       |
|                            | Band S             | settings             |                       |
|                            | Band Select        | Band4:2320-2400MH: 🗸 |                       |
|                            | ScanFrequency1     | 2320                 |                       |
|                            | ScanFrequency2     | 2320                 |                       |
|                            | ScanFrequency3     | 2360                 |                       |
|                            | Scall requency4    | 2300<br>ot           |                       |
|                            | 5                  |                      |                       |
|                            |                    |                      |                       |
|                            |                    |                      |                       |
|                            |                    |                      |                       |
|                            |                    |                      |                       |
|                            |                    |                      |                       |
|                            |                    |                      |                       |
|                            |                    |                      |                       |
|                            |                    |                      |                       |
|                            |                    |                      |                       |
|                            |                    |                      |                       |
|                            |                    |                      |                       |
|                            |                    |                      |                       |
|                            |                    |                      |                       |
|                            |                    |                      |                       |
|                            |                    |                      |                       |
|                            |                    |                      |                       |

Config→Bind setting, bind process can be triggered by clicking bind instead of physical bind button.

| 192.168.199.18/0 | config.html                    |         |               |      |               |           |
|------------------|--------------------------------|---------|---------------|------|---------------|-----------|
|                  |                                |         |               |      |               |           |
|                  | Product Model: Wireless        |         |               |      | Software Vers | tion: 1.1 |
|                  | Wireless                       | S       |               |      |               |           |
|                  | Status                         | Config  | Upload        |      |               |           |
|                  | Net Settings<br>Radio Settings |         | Bind Settings |      |               |           |
|                  | Bind Settings                  | Bind se | ttings        | bind |               |           |
|                  | System Settings                |         |               |      |               |           |
|                  |                                |         |               |      |               |           |
|                  |                                |         |               |      |               |           |
|                  |                                |         |               |      |               |           |
|                  |                                |         |               |      |               |           |
|                  |                                |         |               |      |               |           |
|                  |                                |         |               |      |               |           |
|                  |                                |         |               |      |               |           |
|                  |                                |         |               |      |               |           |
|                  |                                |         |               |      |               |           |
|                  |                                |         |               |      |               |           |
|                  |                                |         |               |      |               |           |
|                  |                                |         |               |      |               |           |
|                  |                                |         |               |      |               |           |
|                  |                                |         |               |      |               |           |

Config→System settings, Restore unit to factory settings by "enable".

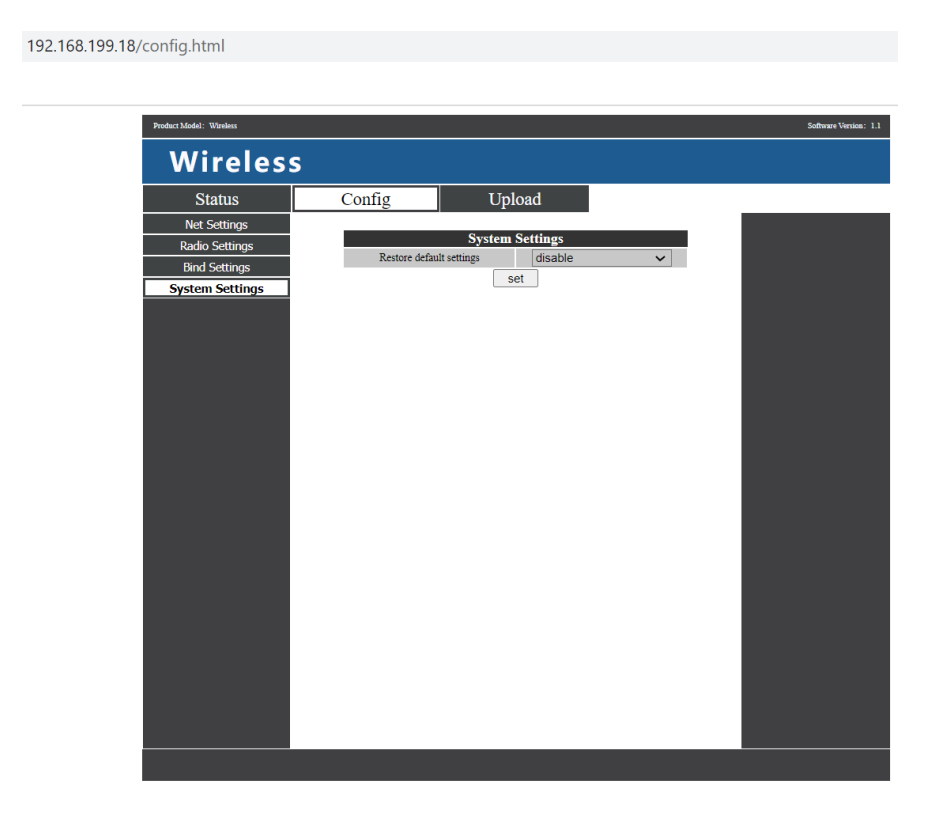

Upload  $\rightarrow$  Upload, browser and select file to be upgraded first, then click "send" to trigger the process.

| 192.168.199.18/upload.html |            |                            |                       |
|----------------------------|------------|----------------------------|-----------------------|
|                            |            |                            |                       |
|                            |            |                            |                       |
| Product Model: Wireless    |            |                            | Software Version: 1.1 |
| Wireless                   |            |                            |                       |
| Status                     | Config     | Upload                     |                       |
| Upload                     |            |                            |                       |
|                            | File       | Choose File No file chosen |                       |
|                            | Titigitiss | send                       |                       |
|                            |            |                            |                       |
|                            |            |                            |                       |
|                            |            |                            |                       |
|                            |            |                            |                       |
|                            |            |                            |                       |
|                            |            |                            |                       |
|                            |            |                            |                       |
|                            |            |                            |                       |
|                            |            |                            |                       |
|                            |            |                            |                       |
|                            |            |                            |                       |
|                            |            |                            |                       |
|                            |            |                            |                       |
|                            |            |                            |                       |
|                            |            |                            |                       |
|                            |            |                            |                       |
|                            |            |                            |                       |
|                            |            |                            |                       |
|                            |            |                            |                       |

### **3.2. Manage Ground Unit**

Status→Baseband status, there's detailed real-time information like RSSI, SNR, TxPower, LDPC stats, telemetry stats, etc.

| wireles            | S                                |                     |               |          |
|--------------------|----------------------------------|---------------------|---------------|----------|
| Status             | Config                           | Uplo                | oad           |          |
| BaseBand Status    | ]                                |                     |               |          |
| Device Information |                                  | BaseBan             | d Status      |          |
|                    | A-LdpcPass                       | 134698              | G-LdpcPass    | 489246   |
|                    | A-LdpcFail                       | 6                   | G-LdpcFail    | 83       |
|                    | A-Snr                            | 14                  | G-Snr         | 15       |
|                    | A-RSSI0                          | -9                  | G-RSSI0       | -10      |
|                    | A-RSSI1                          | -9                  | G-RSSI1       | -9       |
|                    | A-RxVga0                         | -3                  | G-RxVga0      | -3       |
|                    | A-RxVga1                         | -3                  | G-RxVga1      | -3       |
|                    | A-TxPower                        | 27                  | G-TxPower     | 27       |
|                    | A-LinkStatus                     | track               | G-LinkStatus  | track    |
|                    | A-LinkQuality                    | 100%                | G-LinkQuality | 100%     |
|                    | A-FPGAlemp                       | 41                  | G-FPGAlemp    | 50       |
|                    | A-AD93011emp                     | 33                  | G-AD93011emp  | 45       |
|                    | A-CurrentAnt<br>downlinkDateBate | auto-ri2            | G-CurrentAnt  | auto-ri2 |
|                    | Dind Status                      | UKOS                | UII ResuPres  | UKOS     |
|                    | Dind Status                      | oma                 | UI-Recybyte   | 0        |
|                    | Distance                         | U                   | UI-SendByte   | 0        |
|                    | MCS                              | DBCV 5 6/2 22Manne) | U2-Recybyte   | 0        |
|                    | OurTyFree                        | 2320                | ehueRxCot     | 0        |
|                    | CurRyFree                        | 2320                | ohuoRvCntEvt  | 0        |
|                    | CurBand                          | Band4:2320-2400     | nomRxCnt      | 0        |

Status $\rightarrow$ Device information, there's information of SN, firmware version, bandwidth and max range etc.

# 192.168.199.15

Config $\rightarrow$ Net settings, there are IP address of unit itself, telemetry destination IP address and UDP ports, all of these parameters can be changed as per user request.

| 192.168.199.16/config.html |                      |                |                       |
|----------------------------|----------------------|----------------|-----------------------|
|                            |                      |                |                       |
|                            |                      |                |                       |
| Product Model: Wireless    |                      |                | Software Version: 1.1 |
|                            |                      |                |                       |
| vvireies                   | S S                  |                |                       |
| Status                     | Config U             | Jpload         |                       |
| Net Settings               | 7                    | *              |                       |
| Radio Settings             | Ne                   | tSettings      |                       |
| Bind Settings              | IP Address           | 192.168.199.16 |                       |
| System Settings            | Subnet Mask          | 255.255.255.0  |                       |
| <u>_</u>                   | Maylink LIDP Port    | 15000          |                       |
|                            | Mavlink UDP Port Ext | 15001          |                       |
|                            |                      | set            |                       |
|                            |                      |                |                       |
|                            |                      |                |                       |
|                            |                      |                |                       |
|                            |                      |                |                       |
|                            |                      |                |                       |
|                            |                      |                |                       |
|                            |                      |                |                       |
|                            |                      |                |                       |
|                            |                      |                |                       |
|                            |                      |                |                       |
|                            |                      |                |                       |
|                            |                      |                |                       |
|                            |                      |                |                       |
|                            |                      |                |                       |
|                            |                      |                |                       |
|                            |                      |                |                       |
|                            |                      |                |                       |
|                            |                      |                |                       |
|                            |                      |                |                       |
|                            |                      |                |                       |

Config→Radio settings, there are hop, frequency, antenna selection, and band selection can be set. When hop is auto, user do not need to/cannot set frequency, system dynamically selects the best frequency to use by itself, in other words, when hop is manual, user can set frequency manually. There are options of auto/antenna1/antenna2 for air/ground antenna select, this will decide the RF power transmitting port/antenna. There are options of Band1/Band1-a/Band1-b/Band2/Band2a/Band2-b/Band3/Band4 for band select, band select must keep the same as that of air unit. Hop/Frequency/Work region/Air antenna select only can be changed when radio link between air unit and ground unit is securely established.

| 100.139.10/comig.num    |                       |               |              |              |
|-------------------------|-----------------------|---------------|--------------|--------------|
| Product Model: Wireless |                       |               |              | Software Ver |
| Wireless                |                       |               |              |              |
| Status                  | Config                | Upload        |              |              |
| Net Settings            | R                     | adio Settings |              |              |
| Radio Settings          | Нор                   | auto          | ~            |              |
| Bind Settings           | Frequency             |               | 2320         |              |
| System Settings         | Air Antenna Select    | auto          | ~            |              |
|                         | Ground Antenna Select | auto          | ~            |              |
|                         |                       | set           |              |              |
|                         | B                     | and Settings  |              |              |
|                         | Band Select           | Band4:232     | 20-2400MH; 🗸 |              |
|                         | ScanFrequency1        |               | 2320         |              |
|                         | ScanFrequency2        |               | 2320         |              |
|                         | ScanFrequency3        |               | 2360         |              |
|                         | ScanFrequency4        |               | 2360         |              |
|                         |                       |               |              |              |

Config→Bind setting, bind process can be triggered by clicking bind instead of physical bind button.

| 192.168.199.16/config.html |               |               |   |                       |
|----------------------------|---------------|---------------|---|-----------------------|
|                            |               |               |   |                       |
| Product Model: Wireless    |               |               |   | Software Version: 1.1 |
| Wirolog                    |               |               |   |                       |
| wireles                    | >>            |               |   |                       |
| Status                     | Config        | Upload        | _ |                       |
| Radio Settings             |               | Bind Settings |   |                       |
| Bind Settings              | Bind settings | bind          |   |                       |
| System Settings            |               |               |   |                       |
|                            |               |               |   |                       |
|                            |               |               |   |                       |
|                            |               |               |   |                       |
|                            |               |               |   |                       |
|                            |               |               |   |                       |
|                            |               |               |   |                       |
|                            |               |               |   |                       |
|                            |               |               |   |                       |
|                            |               |               |   |                       |
|                            |               |               |   |                       |
|                            |               |               |   |                       |
|                            |               |               |   |                       |
|                            |               |               |   |                       |
|                            |               |               |   |                       |
|                            |               |               |   |                       |
|                            |               |               |   |                       |

Config  $\rightarrow$  System settings, baud rate of U1/U2 two serial ports can be set independently. QAM mode can be set as fixed options or adaptive. When it is set as adaptive, unit will dynamically change modulation scheme based on real-time signal quality. Baud rate and QAM mode can be set only when radio link established between air unit and ground unit.

| 92.168.199.16/config.html |                    |           |                    |   |                   |
|---------------------------|--------------------|-----------|--------------------|---|-------------------|
|                           |                    |           |                    |   |                   |
|                           |                    |           |                    |   |                   |
| Product Model: Wireless   |                    |           |                    |   | Software Version: |
| 14/2                      |                    |           |                    |   |                   |
| Wireless                  |                    |           |                    |   |                   |
| Status                    | Config             | Uploa     | ad                 |   |                   |
| Net Settings              |                    | *         |                    |   |                   |
| Radio Settings            |                    | System Se | ttings             |   |                   |
| Bind Settings             | Com Baudrat        | te        | 115200             | ~ |                   |
| System Settings           | Com Baudrate       | EXt       | 115200<br>Adaptive | ~ |                   |
|                           | Restore default se | ettinas   | disable            | ~ |                   |
|                           |                    |           | UISADIC            | • |                   |
|                           |                    | 301       |                    |   |                   |
|                           |                    |           |                    |   |                   |
|                           |                    |           |                    |   |                   |
|                           |                    |           |                    |   |                   |
|                           |                    |           |                    |   |                   |
|                           |                    |           |                    |   |                   |
|                           |                    |           |                    |   |                   |
|                           |                    |           |                    |   |                   |
|                           |                    |           |                    |   |                   |
|                           |                    |           |                    |   |                   |
|                           |                    |           |                    |   |                   |
|                           |                    |           |                    |   |                   |
|                           |                    |           |                    |   |                   |
|                           |                    |           |                    |   |                   |
|                           |                    |           |                    |   |                   |
|                           |                    |           |                    |   |                   |
|                           |                    |           |                    |   |                   |
|                           |                    |           |                    |   |                   |
|                           |                    |           |                    |   |                   |
|                           |                    |           |                    |   |                   |
|                           |                    |           |                    |   |                   |
|                           |                    |           |                    |   |                   |
|                           |                    |           |                    |   |                   |
|                           |                    |           |                    |   |                   |

Upload  $\rightarrow$  Upload, browser and select file to be upgraded first, then click "send" to trigger the process.

| 2.168.199.16/upload.html |          |                            |                       |
|--------------------------|----------|----------------------------|-----------------------|
|                          |          |                            |                       |
| Product Model: Wireless  |          |                            | Software Version: 1.1 |
| Wireless                 | 5        |                            |                       |
| Status                   | Config   | Upload                     |                       |
| Upload                   |          |                            |                       |
|                          | File     | Choose File No file chosen |                       |
|                          | Piogress | send                       |                       |
|                          |          |                            |                       |
|                          |          |                            |                       |
|                          |          |                            |                       |
|                          |          |                            |                       |
|                          |          |                            |                       |
|                          |          |                            |                       |
|                          |          |                            |                       |
|                          |          |                            |                       |
|                          |          |                            |                       |
|                          |          |                            |                       |
|                          |          |                            |                       |
|                          |          |                            |                       |
|                          |          |                            |                       |
|                          |          |                            |                       |
|                          |          |                            |                       |
|                          |          |                            |                       |
|                          |          |                            |                       |
|                          |          |                            |                       |
|                          |          |                            |                       |
|                          |          |                            |                       |